国立大学法人北海道大学

# WEB ホスティングサービス利用マニュアル

情報環境推進本部

2019.12 (Ver.2.1.0)

| <ol> <li>WEB ホスティングサービス</li> <li>1 はじめに</li> <li>2 ホルードスの概要</li> </ol> | 3  |
|------------------------------------------------------------------------|----|
| 2 本サービスの概要                                                             | 5  |
| 1 利用申請の全体の流れ<br>2 申請から公開までのタイムスケジュール                                   |    |
| Ⅲ.WEB サーバ集約管理マニュアル                                                     | 6  |
| 1はじめに                                                                  | 6  |
| 2本システムの概要                                                              | 6  |
| 3ログイン                                                                  | 6  |
| 3.1 システムへのアクセス                                                         | 7  |
| 3.2 ホーム画面                                                              | 8  |
| 4 ホストサーバ開設申請                                                           | 9  |
| 4.1 ホストサーバ開設申請の提出                                                      | 9  |
| 4.2 提出した申請の確認                                                          | 11 |
| 4.3 ホストサーバ開設が承認された場合                                                   | 12 |
| 4.4 ホストサーバ開設が非承認となる場合                                                  | 12 |
| 5 コンテンツ作成とサイト公開                                                        | 13 |
| 5.1 コンテンツ制作のための準備                                                      | 14 |
| 5.2 コンテンツ制作とその反映                                                       | 16 |
| 5.3 サイトの公開                                                             | 18 |
| 6 サイト管理に関する諸機能                                                         | 20 |
| 6.1 補助管理者を設定する                                                         | 20 |
| 6.2 サービス運営者の支援を要請する                                                    | 22 |
| 7 ホストサーバ全体の維持に関する諸機能                                                   | 24 |

25

26

27

Ⅳ. 参考資料

7.1 ホストサーバ設定画面

7.2 年度毎の利用継続確認

8ホストサーバ全体の維持に関する諸機能

内規 FAQ

# I. WEB ホスティングサービス

#### 1はじめに

Web ホスティングサービス(以下「本サービス」という。)は、北海道大学(以下 「本学」という。)の部局等において運用しているウェブサーバを情報環境推進本部 (以下「本部」という。)が用意するクラウドサーバに一元化することにより、サーバ管 理に係る部局等の業務負担軽減及び TCO (Total Cost of Ownership)の削減並びに効率 的な情報セキュリティ対策を図ることを目的とし、本学教職員向けに提供されるサービ スです。

#### 2本サービスの概要

# <u>ここでは本サービスを利用するに当たっての主だった事項について記載しておりますが、本サービスの詳細は参考資料の「北海道大学Webホスティングサービス利用に関する要項」及び「FAQ」を熟読願います。</u>

- (1) 本サービスの内訳(全て利用料に含まれます。)
  - ① 仮想 Web サーバ・ディスクスペースの提供
  - ② Web コンテンツの公開に係る設定
  - ③ CMS(WordPress)の提供
  - ④ バーチャルホストの設定
  - ⑤ アクセスログの記録
  - ⑥ サーバに使用するソフトウェア及びハードウェアの保守
  - ⑦ SSL サーバ証明書の提供
- (2) 利用資格

本学の電子的に情報サービスを提供する部局等の教職員かつ有料サービスのため 利用料を負担できる者に限ります。

(3) 利用申請等

Web 集約管理システム(以下「管理システム」)により一切の手続きを行います。

- (4) 利用条件等
  - Web コンテンツに係るデータの運用及び保守は、運用責任者(原則申請者が 該当します。)の責任において行うこと

- ② Web ホスティングサービスに使用するサーバの保守のため、本部長が当該サービスの 停止を運用責任者に依頼した場合は、これに応ずること
- ③ 法令,本学の諸規程及び公序良俗に反する Web コンテンツは掲載しないこと
- ④ 北海道大学における情報資産の格付け及び取扱制限に関する内規(平成24年4月1日
   日 最高情報セキュリティ責任者裁定)において「機密性3」として格付けされる情報 資産の掲載をしないこと
- (5) 利用承認期間利用承認の期間は最大1ヶ年度とする。
- (6) サーバホスト名
   Web サービス利用時に必要となるサーバホスト名は、仮想 Web サーバ1台につき1つ
   です。ただし、運用責任者の責任においてサブディレクトリを設置することができます。
- (7) CMSの制限仮想 Web サーバにおいて,動的 Web コンテンツの出力は技術的に禁止します。
- (8) 利用料 支払は運営交付金または寄付金のみに限らせていただきます。
  - ① 仮想 Web サーバ 1 台(1 ホスト名 基本ディスクスペース 5GB) 2 千円
  - ② 追加ディスクスペース 10GB ごとに 2 千円

申請者は誰がいいのかという質問を受けますが、本サービスの申請者は運用責任者となり ますので下記の責務を負える方をお願いします。

#### (運用責任者の責務)

- ・ 運用責任者は発行された ID を第三者に貸与し、又は譲渡してはいけません。
- ・ 運用責任者は,前条第2項により発行された ID を盗用又は悪用されないよう適正に管理しなければなりません。
- · 運用責任者は、本サービスを利用して行う情報の発信、収集及び交換で問題が生じないように定期的にログを確認するなどして、適正な利用努力を払うものとします。
- · 運用責任者は、本サービスを利用して行う情報の発信、収集及び交換で問題が生じた 場合の解決に当たるとともに、その責任を負うものとします。
- ・ 運用責任者は CMS を利用し,Web コンテンツの編集作業を行う者として運用責任者 以外の教職員または契約関係にある業者を指名することができます。ただし,運用責任 者は Web コンテンツ編集者の行為及び Web コンテンツの内容についての責任を有しま す。
- ・ 運用責任者は、本サービスの利用に当たり、北海道大学情報セキュリティ基本規程 (平成28年12月1日海大達第202号)及び北海道大学情報セキュリティ対策規程(平 成28年12月1日海大達第202号)及び本部において別に定める電子情報の利用に係る 諸規程に定められた事項を遵守しなければなりません。

# Ⅱ. 利用申請

## 1 利用申請の全体の流れ

新たに本サービスの利用を開始したい教職員は、WEBシステムを用いて各種申請を行う必要があります。

各種申請は、まず WEB システムにログインして行います。

本サービス利用には、所定の利用料金が必要です。あらかじめ、所管する部局等の支 払い担当者に確認の上、了承を得てから、WEB システムにて利用申請を提出するよう にしてください。

## 2 申請から公開までのタイムスケジュール

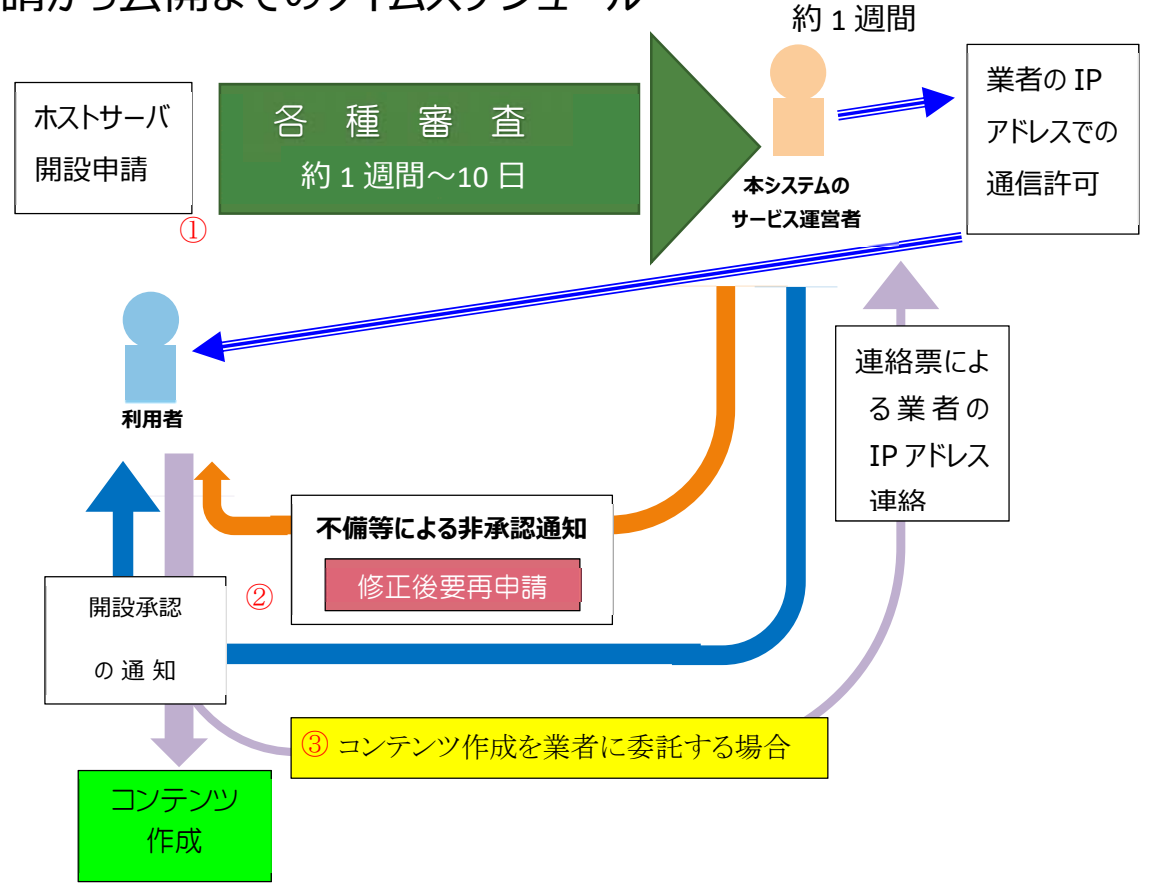

# Ⅲ. WEB サーバ集約管理マニュアル

## 1 はじめに

本書は、Web ホスティングサービスの利用申請を行う「WEB サーバ集約管理システム」 (以下「本システム」という)利用者のための操作マニュアルです。 本書を熟読の上利用申請を行ってください。

#### 重要 問い合わせは以下のとおりとします。

- ・本システムにログインできない等の質問 whs-info@oicte.hokudai.ac.jp 宛に件名を「WEB サーバ集約管理システム」 とし、お問い合わせ願います。
- ・ログイン後の操作方法、操作障害等についてのお問い合わせは本マニュアル P22「支援要請」により行ってください。

#### 2 本システムの概要

本システムは、利用者が本学情報環境推進本部の管轄する学内 WEB サイト設置に関す る、以下の機能をオンライン (利用者の WEB ブラウザ)上で行うものです。

- 1) 各種申請のオンライン提出と履歴確認
  - ・ホストサーバの新規開設
  - ・サイトの追加
  - ・管理者の引継ぎ
  - ・利用の終了
  - ・その他
- 2) CMS (WordPress) を利用したコンテンツ制作

3 ログイン

本システムを利用するには、本学教職員シングルサインオンシステム(以下「SSO」という)の ID とパスワードでのログインが必要となりますので本学 SSOID・パスワードを 付与された本学教職員のみが利用できます。従って、学生の ELMS の ID・パスワードで はログインできません。

また、各種通知を受け取るためのメールアドレスをご用意ください。このメールアドレスは hokudai.ac.jp のものでなくても構いませんが、PC で利用できるアドレスであることが前提となっています。

#### 3.1 システムへのアクセス

1) Web ブラウザを起動し、以下の URL ヘアクセスしてください。

Firefox 以外のブラウザでブラウザの戻るボタンを使用するとデータが消失する障害が報告されていますので、障害が解消されるまでの間ブラウザは Firefox を利用することをお勧めします。

https://srv-mng.cwh.hokudai.ac.jp/wcms/

2) ログイン画面が表示されます。

[全学認証ログイン(SSO-ID)へ] をクリックし、ログインを行ってください。

| システム利用における推奨ブラウザは以下と                                                         | なります。                             |               |  |
|------------------------------------------------------------------------------|-----------------------------------|---------------|--|
| Windows : Mozilla Firefox, Google Chro<br>Mac : Mozilla Firefox, Google Chro | me                                |               |  |
| 上記以外のブラウザ(Safari, Interner Expl                                              | arler, Microfost Edge)の場合は、正常に    | 動作しない場合があります。 |  |
|                                                                              |                                   | +             |  |
| 本システムは、北海道大字に所<br>シングルサインオンシステムに、                                            | 馬する教職員のみか利用できま<br>とるログインを行ってください。 | <b>J</b> .    |  |
|                                                                              |                                   |               |  |
|                                                                              |                                   |               |  |

 SSO-ID (教員・職員のもの)によるログインが成立すると、初めて本システムを 利用する時に限り、次の画面が表示されます。

本システムからの通知を受け取るためのメールアドレス (hokudai.ac.jp でなくて も構いません)を入力し、[送信] をクリックしてください。

| 本システムの利用には:<br>PCで利用できるメール | メールアドレスの登録<br>アドレス(hokudai.ac           | が必要です。<br>c.ip以外も可)を入力し | 、[送信]を押してくださ       | <b>い</b> 。 |  |
|----------------------------|-----------------------------------------|-------------------------|--------------------|------------|--|
| 1011111110011111           | P I P P Q P P Q P P Q P P Q P P P P P P | ogposition of a trained | ( painferre c tree |            |  |
|                            |                                         |                         |                    |            |  |

4) 指定したメールアドレス宛に、メールアドレスの実在を確認するためのメールが送信されます。受信の上、その案内に従って認証を完了してください。 無事に認証が完了すると、ホーム画面が表示されます。

## 3.2 ホーム画面

1) 本システムにログインすると、以下のホーム画面が表示されます。

画面右上(①)に自身の氏名が、そのやや下(②)に自身のメールアドレスが表示されて いることを確認してください。

| <b>-</b> Д                                                                                                    |                     |             |                             |                 |
|----------------------------------------------------------------------------------------------------|---------------------|-------------|-----------------------------|-----------------|
| ステム利用における推測プラウザは以下となります。<br>ndows : Mozilla Firefox, Google Chrome<br>nc : Mozilla Firefox, Google Chrome<br>E以外のブラウザ(Safari, Interner Explorier, Microfost E | idge)の場合は、正常に動作し    | ない場合があります。  | メールアドレス:hokkai.michio@xxx.h | okudai.ac.jp 交更 |
| 丘の申請                                                                                                    |                     |             |                             |                 |
| 申請の種類                                                                                                    |                     | 第日          | ステータス                       |                 |
| サイト(newhost.xxx.hokudai.ac.jp/newsite/)追                                                                                                    | ta 2019/XX/         | XX 18:25:46 | 承認                          | 詳細              |
| サイト(newhost.xxx.hokudai.ac.jp/)公開                                                                                                    | 2019/XX/            | XX 22:52:38 | 審査待ち                        | 詳細              |
| 里サイト一覧                                                                                                    | 小調中口                | +           | #ZL                         | 過去の申請を見る        |
|                                                                                                    | 公司日本元               | 9-A         | 4 F                         | XiX             |
| ewnost.xxx.nokudal.ac.jp/                                                                                                    | 殿走公開                | 設定          | 官埋                          | 32174           |
|                                                                                                    | Web when all states |             | Adv You                     | 107.0.0         |

 ホーム画面は大きく、「提出した申請」に関する一覧(③)と、「現在管理しているサイト」 に関する一覧(④)の2つのリストで構成されています。
 利用開始直後は、これらの一覧はいずれも空となっています。

# 4 ホストサーバ開設申請

新たにホストサーバを利用したい教職員は、「ホストサーバ開設申請」を提出する必要が あります。ホストサーバの開設には、所定の利用料金が必要です。あらかじめ、所管する 部局等の支払い任者の 了承を得てから、本システムにて開設申請を提出するようにしてく ださい。なお、ホストサーバ開設に必要な予算情報は以下のとおりです。

支払い経費は運営交付金および寄付金のみとします。これ以外の経費での支払いは支払経費を管理している部局の会計担当者にご相談ください。

● 所管コード ● 目的コード ● プロジェクトコード

提出した開設申請が承認され、ホストサーバを利用できる状態になると、利用者にその旨が通知されるのと同時に、支払いを担う部局あてにも同様の通知がメールされます。

## 4.1 ホストサーバ開設申請の提出

1) ホーム画面の右下にある [新規ホストサーバ開設申請] (①) をクリックしてください。

| 利用における推奨ブラウザは以下<br>vs : Mozilla Firefox, Google Ch        | ドとなります。<br>vrome                       | Aug.             |     |                    |
|-----------------------------------------------------------|----------------------------------------|------------------|-----|--------------------|
| : Mozilla Firefox, Google Ch<br>のブラウザ(Safari, Interner Ex | rome<br>plorler, Microfost Edge)の場合は、正 | 「常に動作しない場合があります。 |     |                    |
|                                                           |                                        |                  |     |                    |
|                                                           |                                        |                  |     |                    |
|                                                           |                                        | /                |     |                    |
|                                                           |                                        |                  |     |                    |
|                                                           |                                        |                  |     |                    |
| イト一覧                                                      |                                        |                  |     |                    |
| イト一覧<br>ストサーバ/サイト                                         | 公開状況                                   | 71-4             | *** | 支援                 |
| ・イト一覧<br>ミストサーバ/サイト                                       | 公開状況                                   | 71-4             | *** | 支援                 |
| イト一覧<br>はストサーバ/サイト                                        | 公開状況                                   | 71-4             | *1  | 支援<br>新規ホストサーバ開設申請 |

- 2) 申請画面が表示されます。
  - この画面では、通信欄を除くすべての入力欄が必須項目となります。

| 清内容の入力                  |                                         |                       |                         |          |     |
|-------------------------|-----------------------------------------|-----------------------|-------------------------|----------|-----|
| ホストサーバの開設日<br>・実際にホストサー | 目請の際は、以下の点にご注意く<br>- バの各種設定(公開設定・コン     | ださい。<br>テンツ管理など)を行うサー | バ利用者を「申請者」と「            | してください。  |     |
| 申請者                     | 北海 道男                                   |                       | フリガナ                    | ホッカイ ミチオ |     |
| 所属部局等                   | 000000000000000000000000000000000000000 | 0000000               | 職名                      | 000000   |     |
| ユーザID                   | XXXXXXXX                                |                       | 電話番号                    |          | □内線 |
| メールアドレス                 | hokkai.michio@xxx.hokudai.ac.jp         | o 変更                  |                         |          |     |
| 希望ホスト名                  |                                         | 希望ホストを入力し、            | 確認ボタンを押してください。<br>確認    |          |     |
| 予算情報                    | メールアドレス<br>目的コード<br>プロジェクトコード           | 半角英数:<br>半角英数:        | 6桁まで(外部資金の場合は****<br>0桁 | を入力)     |     |
| 通信欄                     | サーバ移行希望など、サービス運営                        | 者に知らせたいことがある場合、こ      | ちらにご記入ください。             |          |     |

- 3) 希望するホスト名を入力し、[確認]をクリックしてください。
- その場で名前のチェックが行われ、問題ない場合は以下の表示に変化します。

| 茶坊ナラレク |         | このホスト名は利用可能です。            |
|--------|---------|---------------------------|
| 希望ホスト名 | newhost | . XXX 争 .hokudai.ac.jp 確認 |

4) 既に存在するホスト名が入力された場合は、以下のとおり注意が表示されます。
 ご自身がこのホスト名の所有者(管理者)であり、今回、本サービスのサーバに運用を切り替える目的なのであれば、申請の提出が可能です。申請画面末尾の通信欄にその旨を記入し、申請を行ってください。

ご自身がこの名前のホストサーバの所有者・管理者でない場合、申請はできません。

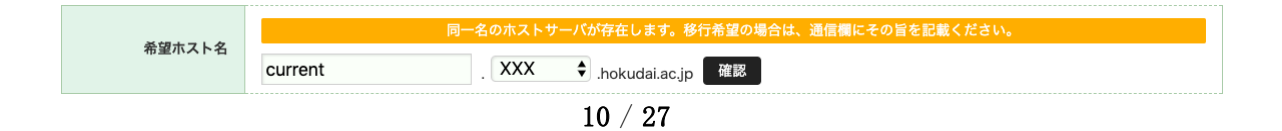

5) すべての項目に入力が終わったら、[次へ] をクリックしてください。 確認ののち、申請書が提出されます。

| 予算情報に    | ついて       |                                     |
|----------|-----------|-------------------------------------|
|          | 所管コード     | 半角英数10桁まで                           |
|          | 該当部局      | 該当なし                                |
| 予算情報 =   | メールアドレス   | Webinfo@oicte.hokudai.ac.jp         |
|          | 目的コード     | 半角英数5桁まで(外部資金の場合は*****を入力)          |
|          | プロジェクトコード | 半角英数10桁                             |
|          |           |                                     |
| 所管コード、目  | 的コード、プ    | ロジェクトコードの入力欄がありますが、                 |
| ①「所管コード  | +目的コード    | 」 (運営交付金)あるいは ②「所管コード+プロジェクトコード」    |
| (寄付金)の対  | で入力されて    | いればOKです。                            |
| ただし、システ  | ムの不具合で    | 「所管コード、目的コード、プロジェクトコード」の全てが入力       |
| されていないと  | 次に進めませ    | ん。当面の間以下の通り取り扱い願います。                |
| ①の場合はプロ  | ジェクトコー    | ド欄に「9999999999」(半角「9」を10桁)、②の場合は目的コ |
| ド欄に 「999 | 99」(半角「   | 9」を5桁)入力願います。                       |

#### 4.2 提出した申請の確認

利用者のホーム画面には、提出した開設申請と、その現在の状況が表示されます。 申請者が提出したホストサーバ開設申請は、サービス運営者による書類上の確認が行われた あと、DNS 関連の手続きや証明書の手配が行われます。

この間、ステータスは「審査待ち」となりますので、最終的な開設の確定までしばらくお 待ちください。

| ステム利用における推奨ブラウザは以下となります。                                                                                                    |                         | メールアドレス:hokkai.michio@ | Ixxx.hokudai.ac.jp |
|----------------------------------------------------------------------------------------------------|-------------------------|------------------------|--------------------|
| ndows : Mozilla Firefox, Google Chrome<br>ac : Mozilla Firefox, Google Chrome<br>記以外のプラウザ(Safari, Interner Explorier, Microfost Edg | e)の増合は、正常に動作しない場合があります。 |                        |                    |
| 近の申請                                                                                                    |                         |                        |                    |
| 近の申請 申請の種類                                                                                                    | 申請日                     | ステータス                  |                    |

#### 4.3 ホストサーバ開設が承認された場合

申請内容の確認、DNS 登録および証明書の手配までが完了すると、利用者に対して「承認」の旨の通知 メールが届きます。 この時点で、ホーム画面に表示されるステータス (①) は「承認」となり、また、管理サイト 一覧には、申請したホストサーバ (②) が表示されます。

| システム利用における豊富ブラウザは以下となります。<br>Windows : Mozilla Firefox, Google Chrome<br>Mac : Mozilla Firefox, Google Chrome<br>上記以外のブラウザ(Safari, Internar Explorier, Micr | rofost Edge)の場合は、正常に動作 | しない場合があります。 |       |                |  |
|----------------------------------------------------------------------------------------------------|------------------------|-------------|-------|----------------|--|
| 長近の申請                                                                                                    |                        |             |       |                |  |
| 申請の種類                                                                                                    | 中語日                    | 3           | ステータス |                |  |
| ホストサーバ(newhost.XXX.hokudai.ac.jp)                                                                                                    | 開設 2019/XX/XX          | xx:xx:xx    | 永認    | 詳細             |  |
|                                                                                                    |                        |             |       | 過去の申請を見る       |  |
| 管理サイト一覧                                                                                                    |                        |             |       | 過去の申請を見る       |  |
| 管理サイト一覧<br>ホストサーバ/サイト                                                                                                    | 公開就说                   | ₩-1¢        | ታተኑ   | 過去の申請を見る<br>支援 |  |

この段階でサーバ設定およびサイト (ルートディレクトリ)のコンテンツ制作が可能な状態 ですので、次章「5 サイトの運用」を参照の上、各種設定や準備を開始してください。 なお、申請時に入力した予算情報 (所管コード)に基づき、該当部局の代表メールアドレス 宛にもこのホストサーバの開設承認を知らせるメールが送信されています。

#### 4.4 ホストサーバ開設が非承認となる場合

申請内容に不備があると判断された場合、また、運営もしくは技術上の問題によりホスト サーバの提供ができないと判断された場合には、開設申請は非承認(審査 NG)となります。 本システムより通知されるメール文中に、非承認となった理由などがコメントとして記載 されていますので、必要に応じてホストサーバ開設申請の再提出を行ってください。

| ステム料用における常用プラウザは以下ともります。<br>findows: Mozilla Firefox, Google Chrome<br>ac Mozilla Firefox, Google Chrome<br>品で Mozilla Firefox, Google Chrome<br>記述氏のプラウザ(Stafari, Interner Explorier, Microfost Edg<br>近の申請 | 6)の場合は、正常に動作しない場合があり)      | ET.           |    |
|----------------------------------------------------------------------------------------------------|----------------------------|---------------|----|
|                                                                                                    |                            |               |    |
| 申請の種類                                                                                                    | 申請日                        | ステータス         |    |
| <b>申請の種類</b><br>ホストサーバ(newhost.XXX.hokudai.ac.jp)開設                                                                                                    | 申請日<br>2019/XX/XX XX:XX:XX | ステータス<br>審査NG | 詳細 |

12 / 27

## 5 コンテンツ作成とサイト公開

ホストサーバ開設が承認されるとすぐに、ホストサーバおよびホストサーバのルートディレ クトリに相当するサイトの利用が可能になります。

証明書の適用など最終的な状態になるまでには若干の時間や手続きが必要となりますが、この時点ですでに WordPress によるコンテンツ制作が可能です。

#### 注意事項

申請者および学内の教職員がコンテンツを作成する場合は上記のとおりですが、業者にコン テンツ作成をお願いした場合、業者の会社からの作業となりますが、本学では学外から学内の サーバ等へのアクセスを禁止しているため、この時点では作業はできません。

利用者に対して「承認」の旨の通知メールが送られた際下記の事項が記入されていますので 指示に従い、手続きを行ってください。

#### -- 通知内容サンプル ---

Subject: [北大 CWH システム] ホストサーバ開設申請: 承認

XXXX 様

\*これは北海道大学集約 Web ホスティングサービスからのメールです。

あなたのホストサーバ開設申請が承認されました。 各種初期設定やコンテンツ準備(WordPress 編集)が可能な状態になって いますので、本システムにログインしてご確認ください。 (サーバ証明書の適用には若干の時間を要します) https://srv-mng.cwh.hokudai.ac.jp/wcms/portal/show

開設は承認されましたが、業者に WEB サイトを構築依頼する場合、 委託業者が作業をするために学外からのアクセスを認める必要があります。 以下より連絡票をダウンロードし、

https://srv-mng.cwh.hokudai.ac.jp/download/WEB 集約管理システム連絡票.docx

必要事項記入の上、whs-info@oicte.hokudai.ac.jp あて返送願います。

## 5.1 コンテンツ制作のための準備

1) ホーム画面「管理サイト一覧」の[管理](①)をクリックしてください。

| 管理サイト一覧                    |      |     |     |    |  |
|----------------------------|------|-----|-----|----|--|
| ホストサーバ/サイト                 | 公開状況 | サーバ | サイト | 支援 |  |
| newhost.xxx.hokudai.ac.jp/ | 限定公開 | 設定  | 管理  | 要請 |  |
|                            |      |     |     |    |  |

2) サイト管理画面が表示されます。初期状態として、サイトの公開範囲が「Basic 認証による 限定公開」であることが確認できます(②)。

コンテンツ制作ほか、サイトに関する各種設定の確認と変更は、この画面を使用して実行し ます。

WordPressの利用を開始するには、あらかじめWordPress編集者アカウント(1名以上)
 と、WordPress編集/確認サイトのBasic認証(1組以上)を設定しておく必要があります。
 [WordPress編集者の登録](上記サイト画面③)をクリックしてください。

|                                                           |                      |                               | ホストサーバの設定や会計処理など、利用上の問い合わせはこちらから: 支援要請 |
|-----------------------------------------------------------|----------------------|-------------------------------|----------------------------------------|
| 公開範囲                                                      | ○ 公開                 | <ul> <li>         ・</li></ul> | ──非公開(緊急停止)<br>反映                      |
| 利用終了予定                                                    | 無期限<br>※利用を終了す       | 「る場合は、管理者が [利用終了 (廃」          | 上) 申請] を提出してください。(ホストサーバ設定)            |
| 管理者                                                       | 北海 道男 (hoł           | kai.michio@xxx.hokudai.ac.jp) | 開設申請時の情報                               |
|                                                           | <b>b</b> 1           |                               | 没定                                     |
| 補助管理者                                                     | 140                  |                               |                                        |
| 補助管理者<br><b>・テンツの作成と</b><br>ordPressがインストー<br>用を開始する前に、編録 | ル済みです。<br>集/確認サイトのBa | Press)<br>asic認証と、1名以上の編集担当者の | 2000                                   |

4) WordPress 編集者の登録画面が表示されます。

WordPress 編集者アカウントは、最大5件まで登録できます。ID は自動生成となりますので、パスワード・氏名などの4項目を入力し、[追加](④)をクリックしてください。

※ パスワードは後から確認できませんので、忘れた場合などはこの画面から再設定して ください。

| サイト管理             | Woi          | dPress編集者登錡                       | ŧ                            |    |             |   |
|-------------------|--------------|-----------------------------------|------------------------------|----|-------------|---|
| ※以下の「「f<br>(テンプレー | 氏名等」<br>・トによ | はWordPressにおける「ニ<br>ってはサイト上に表示される | ックネーム」として扱われま<br>場合もあります。)   | च. |             |   |
| 100               | 集者1          | ID PW                             | 氏名等<br>メールアドレス<br>管理メモ       |    | 迪加 <b>一</b> | 4 |
| 5                 | 集者2          | ID PW                             | 氏名等       メールアドレス       管理メモ |    | 遍加          |   |

5) 同様に、WordPress 編集/確認ページの Basic 認証の設定を済ませてください。 サイト 管理画面の後半部分が大きく変化し、WordPress の利用が可能になります。

| WordPressが利用可能です。 |                                                                                                |                                  |  |  |  |  |
|-------------------|------------------------------------------------------------------------------------------------|----------------------------------|--|--|--|--|
| wordPress加利用      | り 能 で 9 。                                                                                      |                                  |  |  |  |  |
| コンテンツ牛成先          | 🥥 確認サイト                                                                                        | ● 本番サイト                          |  |  |  |  |
|                   | WordPress編集でSimply Static > 生成 を行った時のHTML出力先を切り替えま<br>WordPress編集者は現在の設定がどちらになっているか把握できませんので、当 | す。<br>事者間で十分に確認の上で切り替えを実施してください。 |  |  |  |  |
| サイトのリフレッシュ        | 確認サイトをクリア(即時実行)                                                                                | 本番サイトをクリア(反映は次回出力時)              |  |  |  |  |
|                   | このサイトの編集・確認・本番サイトは以下の通りです。                                                                     |                                  |  |  |  |  |
|                   | ■集サイト<br>https://xxxxxx.hokudal.ac.jp/newhost.xxx/Root/wp-login.php                            | 編集                               |  |  |  |  |
| コンテンツ編集と確認        | 確認サイト<br>https://xxxxx.kokudai.ac.jp/pre-site/newhost.xxx/Root/                                | HER                              |  |  |  |  |
|                   | 本番サイト<br>https://newhost.xxx.hokudai.ac.jp/                                                    | 本番                               |  |  |  |  |
| テーマ管理             | デフォルトテーマのダウンロード                                                                                | テーマの登録                           |  |  |  |  |
| <b>建设</b> 设定      | WordPress編集者の登録                                                                                | 編集/確認サイトのBasic認証                 |  |  |  |  |

#### 5.2 コンテンツ制作とその反映

本システムでは、WordPress による編集結果を静的ページとして出力することで、各サ イトのコンテンツ としています。

 あらかじめ、これから WordPress で編集するコンテンツの生成先を確認しておきます。 サイト管理画面の下半分にある WordPress 関連の設定項目「コンテンツ生成先」(①) で、現在の生成先を確認してください。(通常は、確認サイトでコンテンツを制作・校正 を行い、問題がないことを確認ののち改めて本番サイトに切り替え、出力します。)

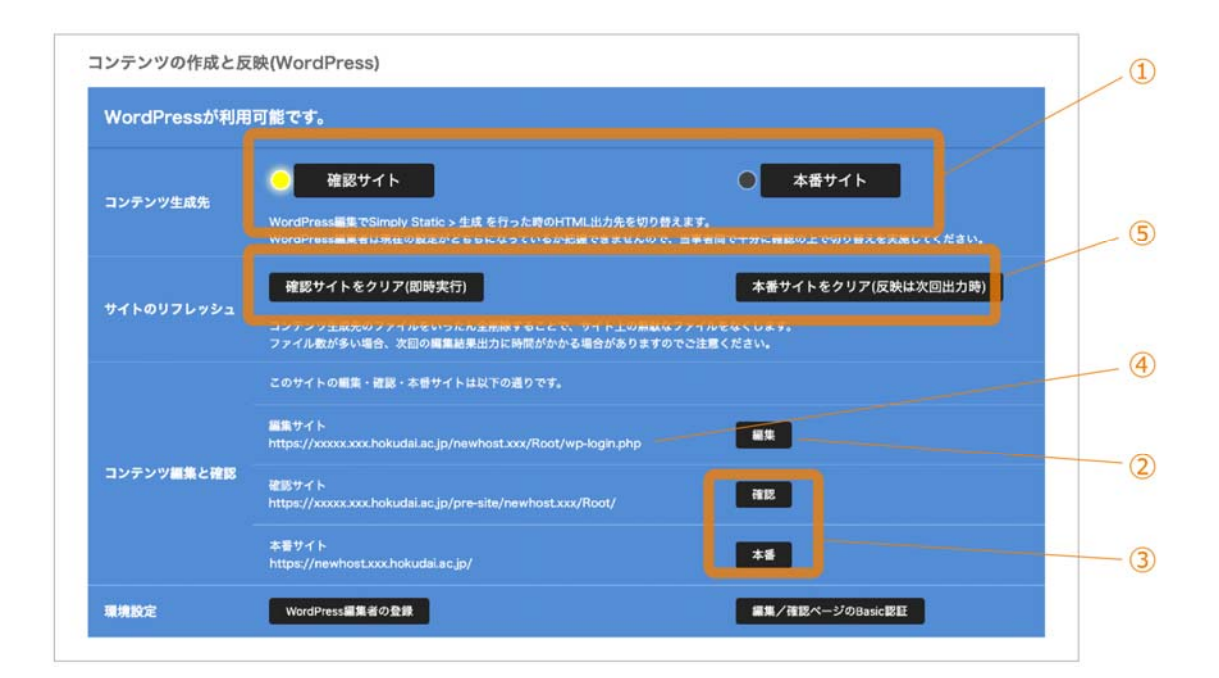

- 2) [編集] (②) をクリックしてください。WordPress の編集画面に遷移しますので、適 宜コンテンツの制作・更新作業を行ってください。 (WordPress による編集操作の 実際については、市販の書籍等を参考ください。)
- コンテンツの編集が終わったら、WordPressのサイドバーで [Simply Static] → [生成] を選択してく ださい。① で選択している出力先に、編集済みのコンテンツが静的ページとして出力されます。
- 4) [確認] または [本番] (③) をクリックし、WordPress による編集結果が確認サイトまたは本番サイトに 反映されていることを確認してください。

■サイト管理者以外の制作者による WordPress 編集

学生や外部スタッフ等、サイト管理者以外の人に WordPress 編集を委任する場合は、万 ーの場合に検証しやすい専用の編集者アカウントを貸与の上、図④ に記載された URL にア クセスして編集操作を行うよう案内してください。

この際、各 WordPress 編集者は、現在のコンテンツ出力先が「確認サイト」になってい るのか「本番 サイト」になっているのかを把握することはできません。サイト管理者がコ ンテンツ出力先の切り替え を行う際は、WorsPress の編集を行う可能性のある関係者に十 分周知の上、安全を確保した上で 実行するようにしてください。

■テーマのアップロード

本システムのサイト管理者・コンテンツ制作者は、WordPress に対して「編集者」の権限 でアクセスする構造ですが、テーマのアップロードについては[外観]メニューより利用可 能となっています。 その他、WordPress 管理者権限でのみ実行可能な操作が必要となる場 合は、サービス運営者にご相談・ご依頼ください。

■サイトのリフレッシュ

WordPress でコンテンツを編集し、確認サイトや本番サイトへの出力を繰り返している と、すでに使われていないページなど不要なファイルがサイト側に残り続けることがあり ます。 通常これらのファイルが直接の悪影響を及ぼすことはありませんが、検索エンジン にその履歴が残ったままになってしまう、大量の不要ファイルがサーバの記録容量を圧迫 するといった問題が発生 することも考えられます。

このような事態を避けるため、適宜サイトのリフレッシュ(図⑤)を行うことおすすめ します。特に、ページ構成を大幅に変更するような大きなサイトリニューアルを行う際 は、事前にリフレッシュ操作を実行すると効果的です。

#### 5.3 サイトの公開

本システムで生成したコンテンツの公開範囲を設定します。所定の手続きを行うことで、 インターネット上のどの端末からもアクセスできるパブリックなサイトとして公開すること も可能です。

サイト管理画面の「公開範囲」で、現在の設定(①)を確認してください。初期状態では、「限定公開」の「Basic 認証」になっています。Basic 認証のアカウントを登録、そのID とパスワードを伝えることで、限られた利用者にのみサイトの閲覧を許すための選択肢です。

| newhos          | t.xxx.hoku     | dai.ac.jp/                                                       |                                        |
|-----------------|----------------|------------------------------------------------------------------|----------------------------------------|
|                 |                |                                                                  | ホストサーバの設定や会計処理など、利用上の問い合わせはこちらから: 支援要請 |
| 公開範囲            | ○ 公開           | <ul> <li>限定公開</li> <li>学内アクセス許容</li> <li>Basic認証(未登録)</li> </ul> | → 非公司(緊急停止)<br>反映                      |
| 利用終了予定          | 無期限<br>※利用を終了す | する場合は、管理者が [利用終了 (廃                                              | 止) 申請] を提出してください。(ホストサーバ設定)            |
| 管理者             | 北海 道男 (hok     | kkai.michio@xxx.hokudai.ac.jp}                                   | 開設申請時の情報                               |
| AND IN THE REAL | なし             |                                                                  | 股定                                     |

2) ここで「学内アクセス許容」のチェックボックスを ON に変更して [反映] をクリック すると、Basic 認証 に加え北海道大学のネットワーク内からのアクセスが許容されるよう になります。 学内からのサイト閲覧はすべて許容しつつ、学外からのアクセスでは引き続 き Basic 認証により閲覧 を制限したい場合に適した設定です。

| ○ 公開 | ◎ 限定公開          | ○ 非公開(緊急停止) |    |
|------|-----------------|-------------|----|
|      | ☑学内アクセス許容       |             | 反映 |
|      | ☑ Basic認証 (未登録) |             |    |

3) 特別なアクセス制限なく、学内の枠を超えたインターネット上のすべての端末からのアクセ スを許容したい場合は、「公開」を選択して [反映] をクリックしてください。 公開申請を促 すメッセージが表示されますので、そのまま公開申請画面に進んでください。

18 / 27

4) 公開承認と同時にサイト公開を希望する場合は「即時」を、特定の日時を指定して公開を 行いたい場合は「日時指定」を選択(指定可能な時刻は1時間単位)し、公開申請を提出し てください。

| サイトの公開申請を行 | ういます。<br>2006回知知時の問題なした。時でもこのサイトへのアクセスが可能になります。                                                                                    |  |
|------------|----------------------------------------------------------------------------------------------------|--|
| リコト公開により、日 | idSiC成血で子内的液なした、血でもこのリイトへのアソセスが引起になります。                                                                                            |  |
| サイト名       | newhost.xxx.hokudai.ac.jp/                                                                                                    |  |
| 公開希望日時     | 即時(承認された時点で公開)     日時預定     年 / 月 / 日 -:50     (JST日本時間)まで     米希望日時までの期間が短い場合、実際の公開が指定日時より後になる場合があります。     米長期休暇に掛かる場合は特にご注意ください。 |  |
| 通信欄        |                                                                                                    |  |

5) 公開申請の提出後、サービス運営者によるサイトの確認が行われます。 確認の結果問題が なければサイト公開の処置が行われ、システムよりその旨の通知がメール送信されます。 日 時指定をした場合は、サイト公開の承認後、その日付を待ってから改めて公開実施となりま す。

ただし、サービス運営者の確認手続きには一定の時間がかかりますので、希望した公開日時 までに承認が間に合わないこともあります。ご了承ください。

## 6 サイト管理に関する諸機能

本システムには、サイト管理を柔軟に行うための補助的な機能が用意されています。

● 補助管理者の割り当て

各サイトには、管理者の役割を補助するための「補助管理者(北海道大学の教職員であ る必要があります)」を1名ずつ割り当てることができます。補助管理者は、コンテン ツ制作を行う WordPress 編集者の登録やコンテンツの反映など、サイト管理者と同等の 操作を行うことが可能です。

- サービス運営者に対しての支援要請
   チャット画面を用いて、本システムのサービス運営者と質疑応答を行う機能です。 サーバ管理に関する技術的な問題を含む、サービス全般に関する問い合わせをすることができます。
- サイトの追加

本システムでは、ひとつのホストサーバに対して複数のサイトを持つことが可能になっています。ホストサーバを開設した直後に使えるルートディレクトリ(/)以外に、例えば /english/、/for\_admin/といったサブディレクトリを作成し、個別にコンテンツを制作・管理することができます。

#### 6.1 補助管理者を設定する

管理のサポートを目的として、各サイトに補助管理者を割り当てる機能です。補助管理者 は、管理者同様に各サイト管理画面にアクセスし、コンテンツの反映などを実行することが できます。(補助管理者は、北海道大学の教職員でなければなりません。)

1) ホーム画面「管理サイト一覧」の[管理](①)をクリックしてください。

| ホストサーバ/サイト                | 公開状況 | サーバ | サイト | 支援 |
|---------------------------|------|-----|-----|----|
| ewhost.xxx.hokudai.ac.jp/ | 限定公開 | 設定  | 管理  | 更請 |

2) サイト管理画面が表示されます。

「補助管理者」欄にある [設定] (②) をクリックしてください。

| rh newhos       | t.xxx.hokuda     | ai.ac.jp/                                           |                           |               |
|-----------------|------------------|-----------------------------------------------------|---------------------------|---------------|
|                 |                  |                                                     | ホストサーバの設定や会計処理など、利用上の問い合わ | せはこちらから: 支援要請 |
|                 | 〇 公開             | 國定公開                                                | ○ 非公開(緊急停止)               |               |
| 公開範囲            |                  | <ul> <li>学内アクセス許容</li> <li>Basic認証 (未登録)</li> </ul> |                           | 反映            |
| 利用終了予定          | 無期限<br>※利用を終了する: | 君合は、管理者が [利用終了 (廃止) 申                               | 請] を提出してください。(ホストサーバ設定)   |               |
| 224             | 北海 道男 (hokkai    | michio@xxx.hokudai.ac.jp)                           |                           | 開設申請時の情報      |
| 10 10 VID 10 10 | 21.              |                                                     |                           | 5052          |

3)補助管理者設定画面が表示されますので、入力欄(③)に指名相手の氏名とメールアドレスを入力し、[次へ](④)をクリックしてください。このメールアドレスは hokudai.ac.jp ドメインでなくても構いませんが、メールを受け取った相手が所定の URL にアクセスする 都合上、可能な限り PC で利用できるメールアドレスを指定するよう にしてください。

| 報の入力                                          |                                                                                   |
|-----------------------------------------------|-----------------------------------------------------------------------------------|
| 補助管理者を追加します。<br>本システムから送信される<br>(メール発信後24時間以内 | 通知メールを受け取った補助管理者本人が、メールの内容に従って了承の手続きを行った時点で追加が成立します。<br>に、記載されたURLにアクセスする必要があります) |
| 管理を委託するサイト                                    | newhost.xxx.hokudai.ac.jp/                                                        |
| 補助管理者氏名 🍍                                     |                                                                                   |
| 100000まえールフドレス #                              |                                                                                   |
|                                               |                                                                                   |

4) 実行確認後、指定したメールアドレス宛にメールが送信されます。メールを受けとった相 手がその内容に従って本システムにログインした時点で、補助管理者の設定が完了します。

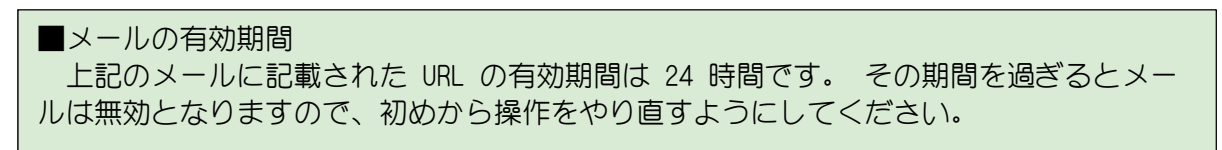

#### 6.2 サービス運営者の支援を要請する

サイト管理者および補助管理者は、サービス運営者に対して技術的または事務的な問い合わ せを行うことができます。

ホーム画面「管理サイトー覧」の「支援」欄にある[要請](①)か、個別のサイト管理画面の [支援要請](②)をクリックしてください。

■ホーム画面から実行する場合

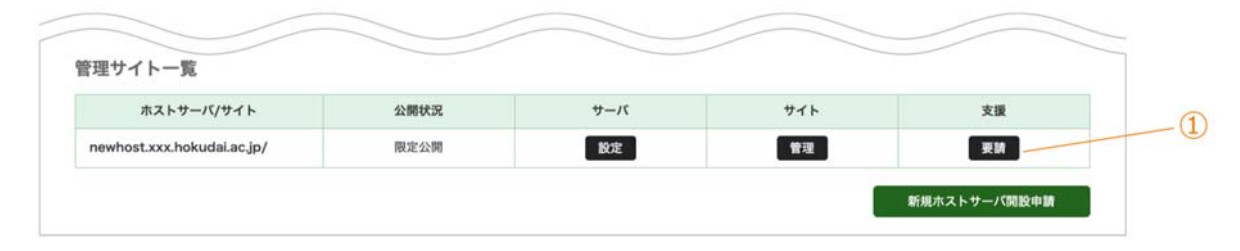

■サイト管理画面から実行する場合

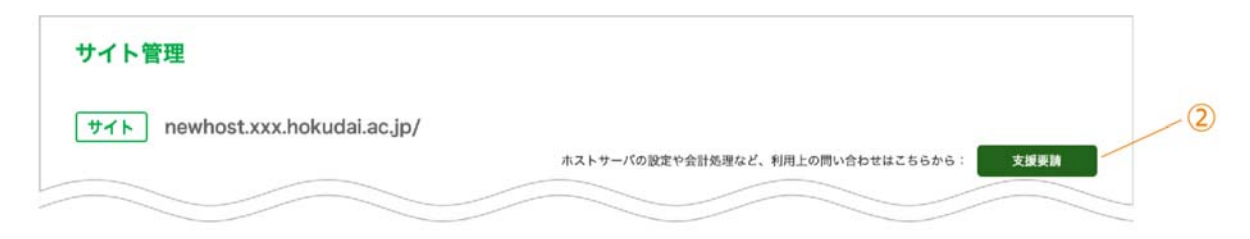

2) 支援要請画面が表示されます。

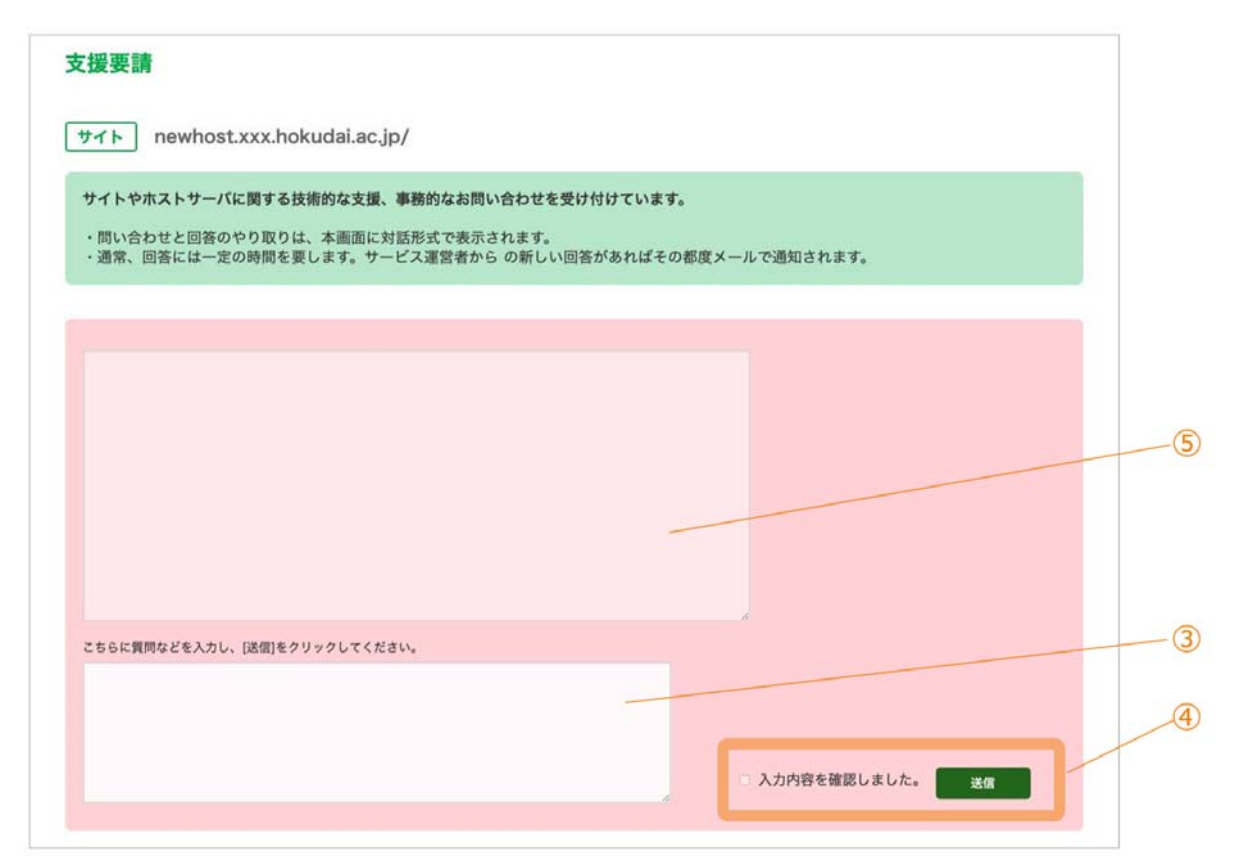

問い合わせたい内容を、入力欄 (③) に具体的に記入してください。 内容に不備がないこ とを確認の上、チェックボックス→ [送信] (④) の順にクリックしてください。 入力した内 容が対話画面 (⑤) に表示されます。

- この画面はサービス運営者と共有され、対話形式での質疑応答が可能になっています。
   ただし、サービス運営者は常に待機している訳ではありませんので、回答までには一定の
   時間がかかります。サービス運営者からの回答があれば、その都度メールでも通知されますので、それまでしばらくお待ちください。
- 4) サービス運営者からの回答に対してさらに質問がある場合は、 再びこの画面を表示して、質問を継続してください。

## 7ホストサーバ全体の維持に関する諸機能

本システムには、前章で開設した「サイト単位の機能」の他、ホストサーバ単位で実行でき る以下の機能 が用意されています。

いずれの機能も、サービス運営者に対する申請を必要とします。

1. サイト追加

ホストサーバを開設したときに標準的に使用できるルートサイト(例えば NEW.XXX. HOKUDAI.AC.JP/)以外に、サブディレクトリを使用した別のサイト(例えば NEW.XXX. HOKUDAI.ACO.JP/SPECIAL/)を追加する機能です。

2. 引継ぎ

退職などに伴い、そのホストサーバの管理者を他の利用者(北海道大学の教職員)に移管す るための機能です。

3. 利用終了(廃止)

利用予定が過ぎて無効になったサイトを正式に廃止するための手続きです。予定していた 終了期限を待たず、利用中のサイトを途中で打ち切る場合にもこの手続きを行います。

4. 利用延長

もともと予定していた利用終了期限を変更し、現在よりもあとの月に延長する場合に必要と なる手続きです。

5. 次年度継続

複数年度にまたいで使用する予定となっているホストサーバについて、次年度の継続利用を 確認するために必要となる手続きです。

#### 7.1 ホストサーバ設定画面

1) ホーム画面「管理サイト一覧」の[設定](①)をクリックしてください。

| ミジュトール                   |      |     |            |    |
|--------------------------|------|-----|------------|----|
| ホストサーバ/サイト               | 公開状況 | サーバ | <b>サイト</b> | 支援 |
| whost.xxx.hokudai.ac.ip/ | 限定公開 | 胶定  | 管理         | 要請 |

#### 2) ホストサーバ設定画面が表示されます。

| ストサーバ ne | ewhost.xxx.hokudai.ac.jp                                                                                                    |   |  |  |  |  |
|----------|----------------------------------------------------------------------------------------------------|---|--|--|--|--|
| 利用終了予定   | <ul> <li>● 無期限(未定)</li> <li>● 期限設定</li> <li>年 /月/日</li> <li>23:59:59(JST日本時間)まで</li> <li>※設定した日時を過ぎるとホストサーバは無効となり、管理画面を含めアクセスできなくなります。</li> <li>※この設定にかかわらず、年度末にかかる際には、次年度分の継続利用の確認が求められます。</li> </ul> | / |  |  |  |  |
| 利用サイト    | newhost.xxx.hokudai.ac.jp/ ##                                                                                                    |   |  |  |  |  |
| 証明書      | と戦済(有効期限 3018-10-29 15:43:02 +0900)                                                                                                    |   |  |  |  |  |
| ログ       | 本日のエラーログ 過去のログのダウンロード                                                                                                    |   |  |  |  |  |
| 管理者      | 北海 道男 (hokkai.michio@xxx.hokudai.ac.jp) 防没申請的の情報                                                                                                    |   |  |  |  |  |
| 〔情報      |                                                                                                    |   |  |  |  |  |
| 所管コード    | XXXXXXXX                                                                                                    |   |  |  |  |  |
| 該当部局     | 000000000000000000000000000000000000000                                                                                                    |   |  |  |  |  |
| メールアドレス  | keirl@xxx.hokudai.ac.jp                                                                                                    |   |  |  |  |  |
|          |                                                                                                    |   |  |  |  |  |

3)ホストサーバの利用終了に関する変更をしたい場合は、設定(②)を変更して[反映]をクリックしてください。終了予定を現在の設定より短縮する場合はその場で変更が可能ですが、より未来の月に延長するような場合は新たに利用料金が発生するため、「利用延長申請」が必要となります。新規開設時と同様、所管する部局等の支払い任者に打診の上、申請を提出するようにしてください。

4) サイト追加、ホストサーバの引継ぎ、ホストサーバの利用終了の各申請を提出する際は、 画面下部のボタン(③) から操作してください。

25 / 27

#### 7.2 年度毎の利用継続確認

開設申請を行った際の利用終了予定や、現在設定されている最新の利用終了予定に関わら ず、年度をまたぐようなホストサーバの継続利用には、「次年度も引き続き利用する」こと を確認するための手続きが必要となります。

- 毎年2月になると、各ホストサーバの管理者のもとに継続確認のための案内メールが送信 されます。各管理者は、その案内に従い、ホストサーバ設定画面から「次年度継続申請」を 提出するようにしてください。なお、管理者が継続のための手続きを終えるまで、このメー ルは年度内に数回、繰り返し送信される場合があります。
- 2) この期間のホストサーバ設定画面は以下のとおりとなります。 画面上部の案内にあるテキ ストリンク(①)をクリックし、次年度継続申請に進んでください。

|          | -                                                                |                    |                                     |
|----------|------------------------------------------------------------------|--------------------|-------------------------------------|
| トサーバ ne  | whost.xxx.ho                                                     | kudai.ac.jp        | 0                                   |
|          |                                                                  |                    |                                     |
|          |                                                                  |                    |                                     |
| 2月から3月の間 | こ、各ホストサー                                                         | パの 次年度継続           | 虎中請 を行ってください。                       |
| 2月から3月の間 | こ、各ホストサーク                                                        | パの次年度継続            | 虎申請 を行ってください。                       |
| 2月から3月の間 | こ、各ホストサーバ                                                        | パの次年度継続            | 虎中請 を行ってください。                       |
| 2月から3月の間 | <ul> <li>こ、各ホストサーバ</li> <li>● 無期限(未定)</li> <li>● 期限設定</li> </ul> | パの 次年度継続<br>年 /月/日 | 売申請を行ってください。<br>23:59:59(JST日本時間)まで |

- 5) 次年度継続申請の際には、所管コードなど次年度の予算情報が必要となります。 あらか じめ、所属部局等の支払い責任者の了承を得てから申請を行ってください。
- 6)申請が受理されると、次年度も引き続きホストサーバの利用が継続されます。また、年度末までにこの申請を行わなかった場合は、3/31をもって当該ホストサーバ(およびそれに属するすべてのサイト)は自動的に無効となります。ご注意ください。

## 8ホストサーバ全体の維持に関する諸機能

1. メールアドレス変更

本システムでは、承認・非承認の通知などにメールが利用されます。メールアドレスの変 更が必要な場合は、ホーム画面の [変更] (①) をクリックしてください。

2. 過去の申請の確認

ホーム画面の「最近の申請」には、現在進行中の申請と、申請結果が出てから1週間以内 の申請 だけが表示されます。それ以前の申請を確認したい場合は、ホーム画面 [過去の申請 を見る] (②) をクリックしてください。

3. ログアウト

予期せぬ不正操作を防止するため、席を離れるときなどは必ずログアウト(③) をクリックして、本システムを終了してください。

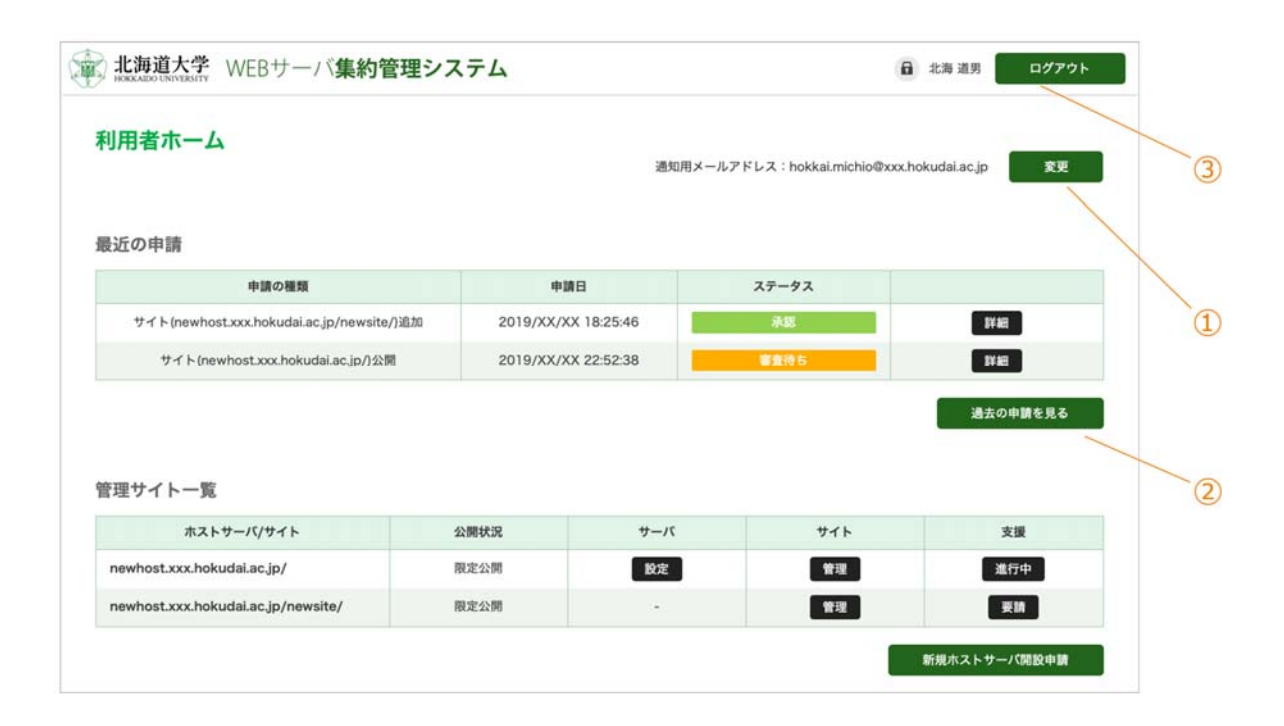